条件类型-JavaScript条件

1. 描述2. JavaScript条件

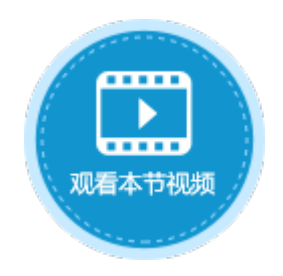

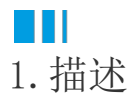

设置条件命令时,条件可选择"JavaScript条件",根据JavaScript执行结果返回true时,执行相应的命令。

图1 JavaScript条件

| 条件表达式 确认对话框 JavaScr      | pt条件 |          |
|--------------------------|------|----------|
| JavaScript:              |      | 打开打开方式 💡 |
|                          |      |          |
|                          |      |          |
| var myDate = new Date(); |      |          |
| return true;             |      |          |
| }                        |      |          |
| 11                       |      |          |
|                          |      |          |

## ■ 2. JavaScript条件

选择JavaScript条件后,您需要编辑JavaScript代码,可直接在代码输入框中输入代码,也可以单击"打开"在其他应用程序中输入代码

下面以一个示例来介绍JavaScript条件的使用方法。

例如,在页面中有一个按钮,如果此刻的系统时间大于8时,单击这个按钮会弹出添加页面;如果小于8时,将会弹出提示信息。

操作步骤

1

2

在订单列表页面中,选择一片单元格区域,设置其公式为"=NOW()",获取到当前时间。

在订单列表页面设置"添加"按钮,设置其命令为"条件"命令。

图2 设置添加按钮

| 对象管理器                                  | ŧ | В  | 4  | :     | >            | <       | ~    |     | f <sub>æ</sub> | 添             | 加       |             |                  |          |     |            |                |          |        |            |     |   |     | ×         | 单元格词             | 设置    |
|----------------------------------------|---|----|----|-------|--------------|---------|------|-----|----------------|---------------|---------|-------------|------------------|----------|-----|------------|----------------|----------|--------|------------|-----|---|-----|-----------|------------------|-------|
| 检索表或页面                                 | P | A  | ВC | DE    | F            | G       | H :  | ΙJ  | K              | L             | M       | N           | 0                | ΡG       | ) R | S          | Т              | U        | V ł    | # X        | ( Y | 2 | Z   | <b>A</b>  | ∩sc <del>×</del> | ·2· 📀 |
| 表                                      | ^ | 1  |    |       |              |         |      |     |                | ÷T            | 畄       | 761.3       | ŧ                |          |     |            |                |          |        |            |     |   |     |           | C35×             | ш. 😈  |
| ▷ 🛄 订单表                                |   | 2  |    |       |              |         |      |     |                | 1             | +       | · ⁄/IJ-     | æ                |          |     |            |                |          |        |            |     |   |     |           | _                |       |
| 页面                                     | ^ | 3  |    | -     |              |         |      |     |                |               |         |             |                  |          |     |            |                |          |        |            |     |   |     | 2         | 编辑命              | ÷?    |
| ▷ 🗁 内建手机页面                             |   | 4  | 添加 | 1     | U            |         |      |     |                |               |         |             |                  |          |     | =N         | °0₩ (          | )        |        | _          |     |   |     |           | L                | _     |
| 🛚 🗁 内建页面                               |   | 5  |    | ЗТ È  | 白水白」         | _       | 3.   | тйі |                | -             | म       | ۰ L ج       | \<br>\<br>↓<br>↓ | -        | 르자  |            | <del>ct;</del> | ~        | 97 @Ch | -          | -   |   |     |           | 显示文              | (本:   |
| 70000000000000000000000000000000000000 |   | 7  |    | E TÉT | ⊨⇒⊜<br>自 2篇- | ~<br>론1 | - Ki | 」半日 | コージョン          | 3             | 1<br>≩] | 新月11<br>第月2 | 白色<br>名彩         | יי<br>די | 上亡  | 175.<br>三字 | 10%<br>成1      | 7<br>[ 采 | 下見り    | 以<br>計     |     |   |     |           | 添加               |       |
| @添加页面                                  |   | 8  | L  |       | ⊢m<br>∿adar  | 1       | LP   | 1+1 | -1.79.         |               |         | -17         | щт.              | nu t     |     | 476        | E PAN          | L ZIX    | ~ 32   | 4 <b>1</b> |     | _ |     |           |                  |       |
| 母版页                                    | ^ | 9  |    | ab ab | 구별니          | -       |      |     |                |               |         |             |                  |          |     |            |                |          |        |            |     |   |     |           | ^                |       |
| FGC_母版页                                |   | 10 |    | I     | 新建           | 命令      | •    | 、別  | 除命             | <del>\$</del> |         |             | -                |          |     |            |                |          | _      |            |     |   |     |           | 8                |       |
|                                        |   | 11 | 表格 | _     | ~ .          |         |      |     | _              |               | _       |             |                  | _        | h   |            |                | _        | 3      |            |     |   |     |           |                  | 1     |
|                                        |   | 12 | 请在 | 1     | ( 3          | (件      |      |     |                |               |         |             |                  |          | ч.  | 选择         | 命令             | 2        | ?      | 条件         | ŧ   |   |     |           | -                | Ē     |
|                                        |   | 13 |    |       | ⊿ It         | [釜      | 件表   | 达式  | 1              |               |         |             |                  |          |     |            |                | 1        |        |            |     |   |     |           |                  | 执行    |
|                                        |   | 14 |    |       |              | [全中     | -÷.] |     |                |               |         |             |                  |          |     | If         | [ <u>冬</u> (   | 上表ì      | t T    | 1          |     |   |     |           |                  |       |
|                                        |   | 15 |    |       |              |         |      |     |                |               |         |             |                  |          |     | Γ,         | t aler         | De       |        |            |     |   |     |           |                  |       |
|                                        |   | 16 |    |       |              |         |      |     |                |               |         |             |                  |          |     | '          | nen            | 00       |        |            |     |   |     |           |                  |       |
|                                        |   | 17 |    |       |              |         |      |     |                |               |         |             |                  |          |     |            |                |          |        |            |     |   | [添] | 加Else 添加E | lself            |       |

## 3

设置条件。单击"If [条件表达式]"下的"[空命令]",在右侧的"选择命令"组合框中选择命令"JavaScript条件"。在JavaScript代码输入框中输入代码 ,如下图所示。

设置完成后,单击"确定"。

图3 设置条件

🚹 命令窗口

| 🚹 命令窗口                                                |            | ×               |
|-------------------------------------------------------|------------|-----------------|
| ■ 新建命令 □ ● ● ● ● ● ● ● ● ● ● ● ● ● ● ● ● ● ●          |            | 0               |
| ▲ ? 条件<br>▲ If [条件表达式]                                | 选择命令: ? 条件 | ~               |
| [空命令]                                                 | uf [条件表达式] |                 |
|                                                       | Then Do    |                 |
|                                                       |            | 添加Else 添加Elself |
| (1) 条件                                                | ↓ I        | ×               |
| 条件表达式 确认对话框 JavaScript条件                              |            |                 |
| JavaScript:                                           |            | 打开打开方式 😮        |
|                                                       |            |                 |
| var myDate = new Date();<br>if(myDate.getHours()> 8){ |            |                 |
| }                                                     |            |                 |
|                                                       |            |                 |
|                                                       |            |                 |

4

设置命令。单击"[空命令]",在右侧的"选择命令"组合框中选择命令"弹出页面",如下图所示。具体请参见页面命令-弹出页面

设置完成后,单击"确定"。

图4 设置命令

## 🚺 命令窗日

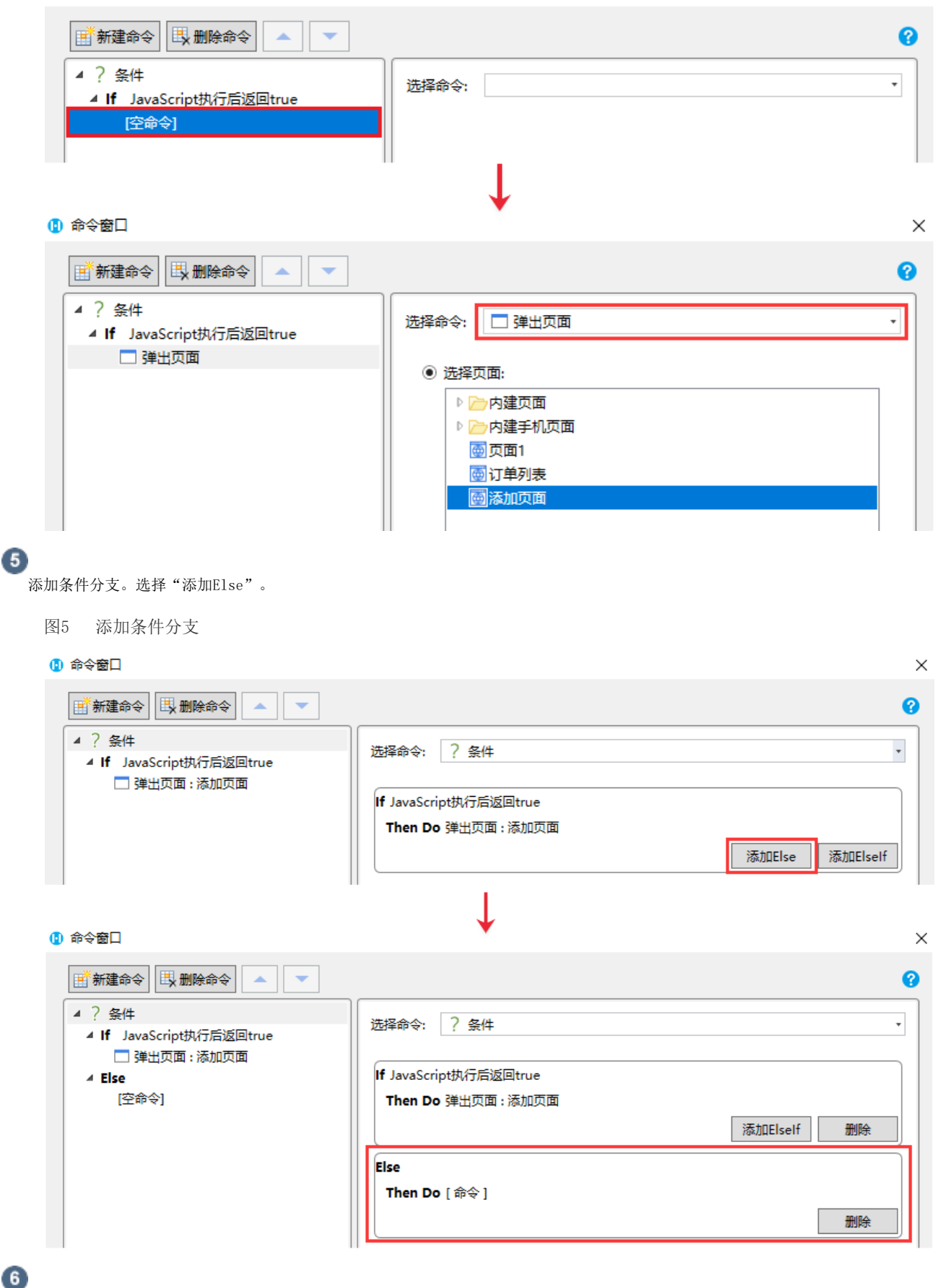

单击"Else"下面的"[空命令]",在右侧的"选择命令"组合框中选择命令"弹出消息框"。

设置完成后,单击"确定"关闭选择命令窗口,并关闭命令窗口。

图6 设置命令

Х

## 🖪 命令窗日

| 📑 新建命令 🖳 删除命令 🔺 🔻                                                                                                |                 | 8 |
|----------------------------------------------------------------------------------------------------|-----------------|---|
| <ul> <li>▲ ? 条件</li> <li>▲ If JavaScript执行后返回true</li> <li>□ 弹出页面:添加页面</li> <li>▲ Else</li> <li>[空命令]</li> </ul> | 选择命令:           | • |
| (1)命令窗口                                                                                                    |                 | × |
| ■ 新建命令 🖳 删除命令 🔹 💌                                                                                                |                 | 0 |
| ▲ ? 条件<br>▲ If JavaScript执行后返回true                                                                               | 选择命令: \rm 弹出消息框 | • |
| □ 弹出页面:添加页面<br><b>▲ Else</b>                                                                                     | 消息文本: □ 使用公式    |   |
| ● 弹出消息框                                                                                                    | 您现在还不能添加订单!     |   |

0

运行页面后:

• 当此时的时间大于8时时,单击"添加"按钮,会弹出添加页面,如下图所示。

图7 运行结果

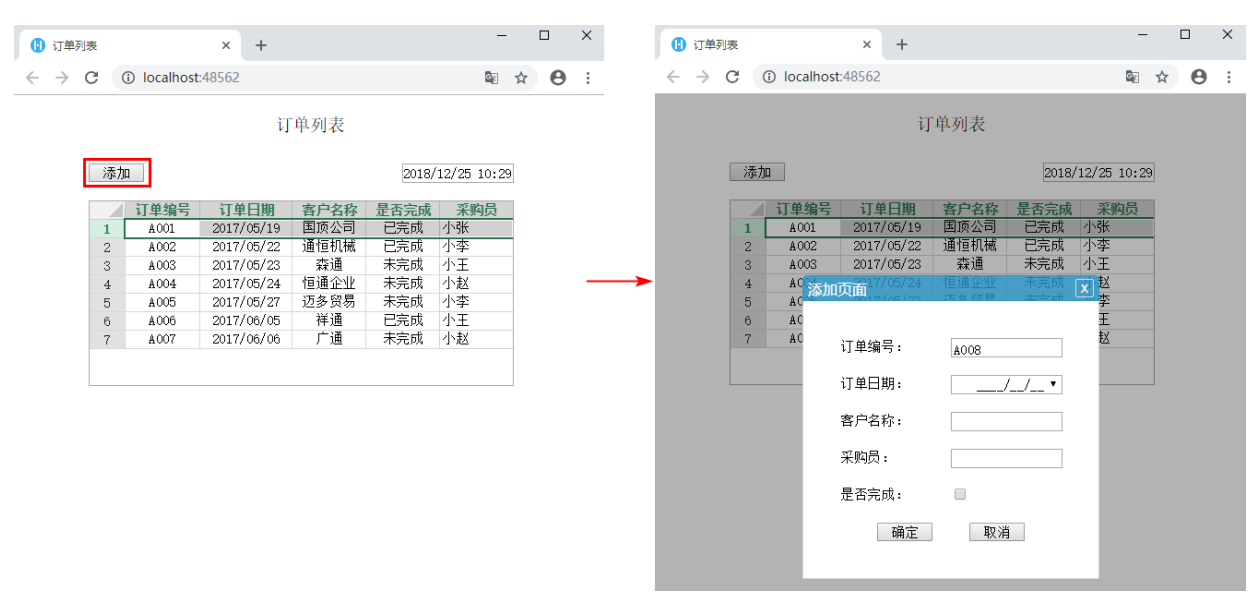

• 当此时时间小于8时时,单击"添加"按钮,会弹出消息框,如下图所示。

图8 运行结果

| 🚹 订单列表                    |                                                                                                    | × +                                                                                                    |                                                 |                                               |                                                                                                    | - 0 | (1) 订单羽                  | 列表 |                                 |                                                      | × +                                                                                            |                                                                                                    |                                       |                                                                      | - 0 |   |
|---------------------------|----------------------------------------------------------------------------------------------------|----------------------------------------------------------------------------------------------------|-------------------------------------------------|-----------------------------------------------|----------------------------------------------------------------------------------------------------|-----|--------------------------|----|---------------------------------|------------------------------------------------------|------------------------------------------------------------------------------------------------|----------------------------------------------------------------------------------------------------|---------------------------------------|----------------------------------------------------------------------|-----|---|
| <br>                      | i) localhost:485                                                                                                    | lhost:48562                                                                                            |                                                 |                                               |                                                                                                    |     | $\leftarrow \rightarrow$ | C  | Iocalhost:48562                 |                                                      |                                                                                                |                                                                                                    |                                       | 3                                                                    | ☆   | 9 |
| 订单列表<br>添加 2018/12/25 6:: |                                                                                                    |                                                                                                    |                                                 |                                               |                                                                                                    |     |                          |    | lc<br>您                         | ocalhost:48<br>现在还不能添                                | 562 显示<br>珈订单!                                                                                 |                                                                                                    |                                       | Z¢                                                                   |     |   |
|                           | 订单编号           1         A001           2         A002           3         A003           4         A004           5         A005           8         A006           7         A007 | 订单日期<br>2017/05/19<br>2017/05/22<br>2017/05/23<br>2017/05/24<br>2017/05/27<br>2017/06/05<br>2017/06/06 | <b>客户名称</b><br>国顶公司<br>通恒通企业<br>迈多强<br>祥通<br>广通 | <u>是否完成</u><br>已完完成成<br>已完完完成成<br>未完完完完成成成成成成 | 采购员           小张           小李           小王           小赵           小李           小王           小赵           小王           小赵 |     | <br>>                    |    | 1<br>2<br>3<br>4<br>5<br>6<br>7 | A001<br>A002<br>A003<br>A004<br>A005<br>A006<br>A007 | 2017/05/19<br>2017/05/22<br>2017/05/23<br>2017/05/24<br>2017/05/27<br>2017/06/05<br>2017/06/06 | <b>国顶位机械</b><br>通恒通 森通<br>辺多<br>通<br>正<br>辺<br>多<br>通<br>正<br>一<br>通<br>り<br>の<br>の<br>切<br>板<br>切<br>板<br>の<br>の<br>切<br>切<br>切<br>切<br>切<br>切<br>切<br>切<br>切<br>切<br>切<br>切 | 已完成成<br>已完完完完完完完完完完完完完完完完完完完完完完完完完完完完 | 小学<br>小学<br>小子<br>小子<br>小子<br>小子<br>小子<br>小子<br>小子<br>小子<br>小子<br>小子 |     |   |

 $\times$ 

回到顶部